Nixfarma

## Butlletí Setmanal Avisos automàtics de la medicació

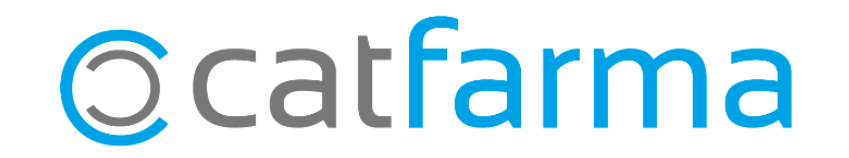

Des de que està la **nova versió del Nixfarma** (9.1.2.70), quan s'està consultant la medicació activa d'un pacient, el programa **ens mostrarà automàticament una sèrie d'avisos relacionats amb la seva medicació.** Aquests avisos estan **orientats a l'atenció farmacèutica** i faciliten un seguiment personalitzat de la medicació del pacient.

A continuació veurem un exemple.

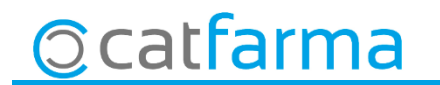

- En la part inferior de la pantalla de **'Prescripció recepta electrònica'** es troba la **pestanya** d'Avisos:

3

| Usuario 1210   | 5002           |                 | Cataliña                   |             | Cód Seguridad | 000000002851106149      | NIE         |             |              |            | _   |
|----------------|----------------|-----------------|----------------------------|-------------|---------------|-------------------------|-------------|-------------|--------------|------------|-----|
| Tipo prof. Exe | 2002           | - CIP           | Cataluna<br>RAPU1480126005 |             | Prescrinción  |                         | CIP SN      | s E         |              |            |     |
| Clave          | acaulico       | <u> </u>        | 0.4 01400120000            | ·           | 1 icasiipaton | Activas  Todas          | CC AA       | Pieso C     | alah ña      |            | -   |
| 101            | Course         |                 |                            |             |               | Holling Page            |             | 10          | araiuna      |            |     |
| 151            | Lopag          | 0               |                            |             |               |                         |             |             |              |            |     |
| Dispensaci     | ión Consult    | a dispensacione | s Consulta Pres            | scripciones | Mensajes      |                         |             |             |              |            |     |
|                | Dispensación — | 7               |                            |             |               |                         | les du s    |             | n: 1         | u lunia    | -17 |
| Inici          | O Fin          | Lod. (          | 2                          |             | Description   |                         | Stock Unds. | Selec.      | Disp.        | Via. LR L  | £   |
|                |                |                 |                            |             |               |                         |             |             |              |            |     |
|                |                |                 |                            |             |               |                         |             |             |              |            | Re  |
|                |                |                 |                            |             |               |                         | _           |             |              |            |     |
|                |                |                 |                            |             |               |                         |             |             |              |            |     |
|                |                |                 |                            |             |               |                         |             |             |              |            |     |
|                |                |                 |                            |             |               |                         |             |             |              |            | 2   |
|                |                |                 |                            |             |               |                         |             |             |              |            |     |
|                |                |                 |                            |             |               |                         |             | E           |              |            | ×   |
|                |                |                 |                            |             |               |                         |             | Co          | nvertir no f | inanciable | 2   |
|                |                | <u> </u>        |                            |             |               |                         | Lectu       | ra de datos | 5            |            |     |
| Tratamiento    | Prescripción   | Beceta 1        | Avisos                     |             |               |                         |             |             |              |            |     |
|                |                | 1               |                            |             |               |                         |             |             |              |            | 1   |
| Dosis          |                |                 | 120                        |             |               | Recetas N.P. pendientes |             | Int. Mini   | no Disp.     |            |     |
| Frecuencia     |                |                 | Du                         | ración      |               | Inicio                  |             |             | Fin          |            |     |
| Registro RSA   |                |                 |                            |             |               |                         |             |             |              |            |     |
| Comentarios    |                |                 |                            |             |               |                         |             |             |              |            |     |

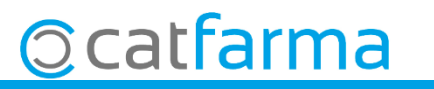

· Al realitzar la consulta de dispensacions del pacient, **si hi ha tractaments amb avisos,** aquests es mostraran automàticament en aquesta pestanya.

| Contraction of the second second |                |               |                   |                      |                    |                            |               |         |          | 20/06      | /2019     |       |      |
|----------------------------------|----------------|---------------|-------------------|----------------------|--------------------|----------------------------|---------------|---------|----------|------------|-----------|-------|------|
| suario 12165002                  |                | CC.AA.        | Cataluña          | *                    | Cód.Seguridad      | 0000000000285110614        | 19 NI         | F       |          |            |           |       |      |
| ipo prof. Farmaceúti             | co <u>×</u>    | CIP           | BAPU148012600     | 5                    | Prescripción       |                            | CI            | PSNS    |          |            |           |       |      |
| lave                             |                |               |                   |                      |                    | Activas 💿 Todas 🤇          |               | CAA. P  | resc. Ca | taluña     |           |       | v    |
| TSI TSI 002                      | Copago         | Límite del pa | sciente: 18,526   | Copagos Realiza      | ados: 0.00€ Co     | pagos Pendiente: 18,52     | 3             |         | EL       | pacient    | e tiene   | mens  | ajes |
| Dispensación                     | Consulta       | dispensacion  | es   Consulta Pre | scripciones          | Mensajes           |                            |               |         |          |            |           |       |      |
| Dispen                           | sación —       |               | •                 |                      |                    |                            |               |         |          |            |           |       |      |
| Inicio                           | Fin            | Cód.          | 0                 |                      | Descripción        |                            | Stock U       | inds.   | Selec.   | Disp.      | Vta. I    | .R LE |      |
| 20/06/2019                       | 25/06/2019     | 793919        | FLUTOX 3,5        | 4 mg/ml JAR          | ABE, 1 frasco      | de 120 ml                  | 0             | 1       | 1        | Г          |           |       | -    |
| 20/06/2019                       | 25/06/2019     | 793919        | FLUTOX 3.5        | 4 mg/mi JAP          | ABE . 1 frasco     | de 120 ml                  | 0             | 1       | 1        | -          |           |       |      |
| 20/06/2019                       | 02/07/2019     | 793919        | FLUTOX 3,5        | 4 mg/ml JAP          | ABE , 1 frasco     | de 120 ml                  | 0             | 1       | 1        |            |           |       |      |
| 20/06/2019                       | 02/07/2019     | 793919        | FLUTOX 3.5        | 4 mg/ml JAP          | ABE, 1 frasco      | de 120 ml                  | 0             | 1       | 1        | E          |           |       | 1    |
| 20/06/2019                       | 09/07/2019     | 793919        | FLUTOX 3,5        | 4 mg/ml JAP          | ABE , 1 frasco     | de 120 ml                  | 0             | 1       | 1        | - E        |           | ГГ    |      |
| 20/06/2019                       | 09/07/2019     | 793919        | FLUTOX 3,5        | 4 mg/ml JAR          | ABE . 1 frasco     | de 120 ml                  | 0             | 1       | 1        | F          |           |       |      |
| 20/06/2019                       | 16/07/2019     | 793919        | FLUTOX 3,5        | 4 mg/ml JAP          | ABE , 1 frasco     | de 120 ml                  | 0             | 1       | 1        | -          |           | ГГ    | -    |
| 20/06/2019                       | 16/07/2019     | 793919        | FLUTOX 3,5        | 4 mg/ml JAP          | ABE . 1 frasco     | de 120 ml                  | 0             | 1       | 1        |            |           | ГГ    | •    |
| 793919 FLUTOX                    | 3,54 mg/ml     | JARABE .      | 1 frasco de 120   | ml                   |                    |                            | No fina       | nciada  | Co       | nvertir no | o finenci | able  | -    |
| 3 TSI 002 Aportació 1            | 0%, lindar 196 |               | 1 Especialitats   |                      |                    |                            | l             | .ectura | de datos |            |           |       |      |
|                                  |                |               |                   |                      |                    |                            |               |         |          |            |           |       |      |
| Tratamiento   Pres               | cripcion   R   | eceta         | Avisos            |                      |                    |                            |               |         |          |            |           |       | - 0  |
|                                  | Artícul        | D             | c                 | od. Alerta           |                    | ,                          | Verta         |         |          |            |           |       |      |
| ONBREZ BREEZHA                   | LER 150MCG     | I INHALAD -   | + 30 CAPS DURA    | I <sup>5</sup> Canvi | de principi actiu, | dosi, forma d'un inhalador | a l'últim any |         |          |            |           | 4     | -    |
| ONBREZ BREEZHA                   | LER 150MCG     | I INHALAD -   | + 30 CAPS DURA    | 5 Canvi              | de principi actiu, | dosi, forma d'un inhalador | a l'últim any |         |          |            |           |       |      |
|                                  | LER 150MCG     | I INHALAD     | + 30 CAPS DURA    | 5 Canvi              | de principi actiu, | dosi, forma d'un inhalador | a fultim any  |         |          |            |           |       | •    |

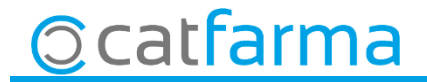

· Per últim, si es vol consultar quines dispensacions estan associades a un avís, **es selecciona aquest avís** i fem clic a **'dispensacions associades'.** 

| Prescripción rece                                         | eta electr                  | ónica           |                                      |                               |                               |                                          |                  |                    |                | CATALI<br>20/06/2  | JÑA<br>019           | ×         |          |  |
|-----------------------------------------------------------|-----------------------------|-----------------|--------------------------------------|-------------------------------|-------------------------------|------------------------------------------|------------------|--------------------|----------------|--------------------|----------------------|-----------|----------|--|
| Usuario 12165002<br>Tipo prof. Farmacsútico<br>Clave 1111 |                             | CC AA           | Cataluña<br>BAPU1480126              |                               | Cód.Seguridad<br>Prescripción | d 0000000002851106149                    |                  | F<br>SNS<br>LAA. F | Piesc.         | alaluña            |                      | <u>.*</u> | I        |  |
| Dispensarión                                              | Lopago                      | Limite del j    | paciente: 18,526<br>paciente: 18,526 | Lopagos Hea<br>Prescrinciones | alizados: 0,006 C             | opagos Pendiente: 18,526.                |                  |                    | EI             | paciente           | uene n               | nensajes  |          |  |
| Dispensación                                              | consula                     | uspensaci       | ones   Consukar                      | rescripciones                 | mensales                      | ,                                        |                  |                    |                |                    |                      |           | 1        |  |
| Inicio                                                    | Fin                         | Cód.            | (C)                                  |                               | Descripción                   |                                          | Stock U          | nds.               | Selec.         | Disp.              | Vta.   LR            | LE        | t        |  |
| 20/06/2019 25                                             | 5/06/2019                   | 793919          | FLUTOX                               | ,54 mg/ml J/                  | ARABE . 1 fraso               | o de 120 ml                              | 0                | 1                  | 1              | Г                  | ГГ                   |           |          |  |
| 20/06/2019 25                                             | 5/06/2019                   | 793919          | FLUTOX                               | 54 mg/ml J/                   | ARABE . 1 fraso               | o de 120 ml                              | 0                | 1                  | 1              | -                  |                      |           | 6        |  |
| 20/06/2019 02                                             | 2/07/2019                   | 793919          | FLUTOX                               | ,54 mg/ml J/                  | ARABE, 1 fraso                | o de 120 ml                              | 0                | 1                  | 1              | - F                | ГГ                   | Г         | A        |  |
| 20/06/2019 02                                             | 2/07/2019                   | 793919          | FLUTOX                               | .54 mg/ml J/                  | ARABE . 1 fraso               | o de 120 ml                              | 0                | 1                  | 1              |                    | ГГ                   |           | i        |  |
| 20/06/2019 09                                             | 9/07/2019                   | 793919          | FLUTOXS                              | ,54 mg/ml J/                  | ARABE, 1 fraso                | o de 120 ml                              | 0                | 1                  | 1              |                    | ГГ                   | Г         |          |  |
| 20/06/2019 09                                             | 9/07/2019                   | 793919          | FLUTOX                               | 54 mg/ml J/                   | ARABE, 1 fraso                | o de 120 ml                              | 0                | 1                  | 1              |                    |                      |           |          |  |
| 20/06/2019 16                                             | 6/07/2019                   | 793919          | FLUTOX                               | i,54 mg/ml J/                 | ARABE, 1 fraso                | o de 120 ml                              | 0                | 1                  | 1              |                    | ГГ                   | Г         | <b>1</b> |  |
| 20/06/2019 16                                             | 5/07/2019                   | 793919          | FLUTOX                               | 54 mg/ml J/                   | ARABE . 1 fraso               | o de 120 ml                              | 0                | 1                  | 1              |                    |                      |           | <u></u>  |  |
| 793919 FLUTOX :<br>23 TSI 002: Aportació 10               | 3,54 mg/ml<br>%. lindar 100 | JARABE          | , 1 frasco de 12<br>1 Especialita    | :0 ml<br>ts                   |                               |                                          | No fina<br>L     | ectura             | Co<br>de datos |                    | financiab            | le        | <u>A</u> |  |
| Tratamiento Prescr                                        | ipción F                    | Receta          | Avisos                               |                               |                               |                                          |                  |                    |                |                    |                      |           | 墨        |  |
| ONBREZ BREEZHAL                                           | Artícu<br>ER 150MCG         | IO<br>1 INHALAD | + 30 CAPS DUR                        | cod Alerta<br>5 Ca            | anvi de principi actiu        | Åleri<br>dosi, forma d'un inhalador a l' | ta<br>Viltim any |                    |                |                    |                      | •         |          |  |
| ONBREZ BREEZHAL                                           | ER 150MCG                   | 1 INHALAD       | + 30 CAPS DUR                        | 5 Ca                          | anvi de principi actiu        | , dosi, forma d'un inhalador a l'        | últim any        |                    |                |                    |                      |           |          |  |
| ONBREZ BREEZHAL                                           | ER 150MCG                   | 1 INHALAD       | + 30 CAPS DUR                        | 5 Ca                          | anvi de principi actiu        | , dosi, forma d'un inhalador a l'        | últim any        | _                  |                |                    |                      | -         |          |  |
|                                                           |                             |                 |                                      |                               |                               |                                          |                  |                    | Dis            | pensacio<br>Acepia | nes asoc<br>r cambio | adas      |          |  |

5

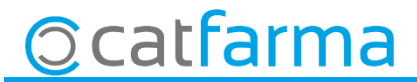

· S'obrirà la seguent finestra on es mostrarà quins són els articles afectats per aquest avís.

| Accepta       Activate © Todate       CCAA. Prest.       Cotolution         St TSI 002       Dispense       El paciente tiene mensate       El paciente tiene mensate         Dispens       Fecha disp.       cod. receta       Anticulo       Descripción         D1/01/2019       BKE627012712       672718       BUDESONIDA ALDO UNION 200MCG/PULS 120 DOSIS       Disp. Via. LR LE         20/0       Accepta       Accepta       Accepta       El paciente tiene mensate         20/0       Accepta       Accepta       El paciente tiene mensate         20/0       Accepta       Accepta       El paciente tiene mensate         20/0       Accepta       Accepta       El paciente tiene mensate         20/0       Accepta       Accepta       El paciente tiene mensate         20/0       Accepta       El paciente tiene mensate       El paciente tiene mensate         20/0       Accepta       El paciente tiene mensate       El paciente         20/0       Accepta       El paciente       El paciente         20/0       Accepta       El paciente       El paciente         20/06/2019       16/07/2019       793919       FLUTOX 3,54 mg/ml JARABE , 1 frasco de 120 ml       0       1         20/06/2019       16/07/2019       793                                                                                                    | suario 1   | 2165002                   |                  | aluña                    | - Cód.Seguridad       | 0000000002851106149                |               |                   |        |
|----------------------------------------------------------------------------------------------------|------------|---------------------------|------------------|--------------------------|-----------------------|------------------------------------|---------------|-------------------|--------|
| Si TSI 002<br>Dispensaciones asociadas al aviso<br>Fecha disp. cod receta Artículo Descripción<br>D1/01/2019 BKE627012712 672718 BUDESONIDA ALDO UNION 200MCG/PULS 120 DOSIS<br>20/0<br>20/0 | lave ["    | armaceutico               | _ ur jow         | 01400120005              | Prescripcion          | Activas 🕤 Todas 🔘                  | CC.AA. Presc. | Cataluña          | -      |
| Fecha disp.         cod. receta         Artículo         Descripción           1         Disp.         Vta. LR         LE           20/0         20/0         Image: Comparison of the comparison of the compar                                                                                                    | SI TSI 002 | Dispensaciones a          | sociadas al avis | ,                        |                       |                                    | -53           | El paciente tiene | mensaj |
| Fecha disp.         cod. receta         Artículo         Descripción           1         D1/01/2019         BKE627012712 672718         BUDESONIDA ALDO UNION 200MCG/PULS 120 DOSIS         Disp.         Vta.         LR         LE           20/0         20/0                                                                                                    | Dispens    |                           |                  |                          |                       |                                    |               |                   |        |
| 20/0         20/0           20/0         20/0           20/0         Acoptar           20/0         Acoptar           20/0         Acoptar           20/0         Acoptar           20/0         Acoptar           20/0         Acoptar           20/0         Acoptar           20/0         Acoptar           20/0         Acoptar           20/06/2019         09/07/2019           20/06/2019         10/07/2019           20/06/2019         10/07/2019           20/06/2019         10/07/2019           20/06/2019         16/07/2019           793919         FLUTOX 3,54 mg/ml JARABE , 1 frasco de 120 ml         0           20/06/2019         16/07/2019         793919           FLUTOX 3,54 mg/ml JARABE , 1 frasco de 120 ml         0         1                                                                                                    |            | Fecha disp.<br>01/01/2019 | BKE627012        | a Anticulo<br>712 672718 | BUDESONIDA ALDO       | Descripción<br>O UNION 200MCG/PULS |               | . Disp. Vta. L    | RLE    |
| 20/0         Aceptar           20/0         Aceptar           20/0         Aceptar           20/0         Aceptar           20/0         Aceptar           20/06/2019         09/07/2019           793919         FLUTOX 3.54 mg/ml JARABE .1 frasco de 120 ml           20/06/2019         16/07/2019           793919         FLUTOX 3.54 mg/ml JARABE .1 frasco de 120 ml           20/06/2019         16/07/2019           793919         FLUTOX 3.54 mg/ml JARABE .1 frasco de 120 ml           0         1           20/06/2019         16/07/2019           793919         FLUTOX 3.54 mg/ml JARABE .1 frasco de 120 ml           0         1                                                                                                    | 20/0       |                           |                  |                          |                       |                                    |               |                   | 11     |
| 20/0         Acceptar           20/0         Acceptar Cambios           20/0         Acceptar Cambios           20/06/2019 09/07/2019 793919         FLUTOX 3.54 mg/ml JARABE, 1 frasco de 120 ml         0         1           20/06/2019 16/07/2019 793919         FLUTOX 3.54 mg/ml JARABE, 1 frasco de 120 ml         0         1         1           20/06/2019 16/07/2019 793919         FLUTOX 3.54 mg/ml JARABE, 1 frasco de 120 ml         0         1         1                                                                                                    | 20/0       |                           |                  |                          | _                     |                                    | *             |                   |        |
| 20/0         Acceptor         Image: Complex Combines           20/0         Acceptor Combines         Image: Complex Combines           20/05/2019 09/07/2019 793919         FLUTOX 3.54 mg/ml JARABE . 1 frasco de 120 ml         0         1           20/06/2019 16/07/2019 793919         FLUTOX 3.54 mg/ml JARABE . 1 frasco de 120 ml         0         1         1           20/06/2019 16/07/2019 793919         FLUTOX 3.54 mg/ml JARABE . 1 frasco de 120 ml         0         1         1                                                                                                    | 20/0       |                           |                  |                          |                       |                                    |               |                   | 1 🗖    |
| 20/0         Acceptor 28/hbios           20/06/2019 09/07/2019 793919         FLUTOX 3.54 mg/ml JARABE , 1 frasco de 120 ml         0         1           20/06/2019 16/07/2019 793919         FLUTOX 3.54 mg/ml JARABE , 1 frasco de 120 ml         0         1         1           20/06/2019 16/07/2019 793919         FLUTOX 3.54 mg/ml JARABE , 1 frasco de 120 ml         0         1         1                                                                                                    | 20/0       |                           |                  |                          | Aceptar               |                                    |               |                   | 1 🗆    |
| 20/06/2019 09/07/2019         793919         FLUTOX 3,54 mg/ml JARABE , 1 frasco de 120 ml         0         1         1           20/06/2019 16/07/2019         793919         FLUTOX 3,54 mg/ml JARABE , 1 frasco de 120 ml         0         1         1         1         1         1         1         1         1         1         1         1         1         1         1         1         1         1         1         1         1         1         1         1         1         1         1         1         1         1         1         1         1         1         1         1         1         1         1         1         1         1         1         1         1         1         1         1         1         1         1         1         1         1         1         1         1         1         1         1         1         1         1         1         1         1         1         1         1         1         1         1         1         1         1         1         1         1         1         1         1         1         1         1         1         1         1         1         1         1 <td>20/0</td> <td></td> <td></td> <td></td> <td>Aceptar cambios</td> <td></td> <td></td> <td></td> <td>1 [</td>                                                                                                    | 20/0       |                           |                  |                          | Aceptar cambios       |                                    |               |                   | 1 [    |
| 20/06/2019         16/07/2019         793919         FLUTOX 3,54 mg/ml JARABE , 1 frasco de 120 ml         0         1         1         1         1         1         1         1         1         1         1         1         1         1         1         1         1         1         1         1         1         1         1         1         1         1         1         1         1         1         1         1         1         1         1         1         1         1         1         1         1         1         1         1         1         1         1         1         1         1         1         1         1         1         1         1         1         1         1         1         1         1         1         1         1         1         1         1         1         1         1         1 <th1< th="">         1         1         1         1         1         1         1         1         1         1         1         1         1         1         1         1         1         1         1         1         1         1         1         1         1         1</th1<>                                                                                                    | 20/0       | 6/2019 09/07/2019         | 793919           | LUTOX 3,54 mg            | /ml JARABE , 1 frasco | de 120 ml                          | 0 1 1         |                   |        |
| 20/06/2019 16/07/2019 793919 FLUTOX 3,54 mg/ml JARABE , 1 frasco de 120 ml 0 1 1                                                                                                    | 20/0       | 6/2019 16/07/2019         | 793919 F         | LUTOX 3,54 mg            | /ml JARABE , 1 frasco | de 120 ml                          | 0 1 1         |                   | Г      |
|                                                                                                    | 20/0       | 6/2019 16/07/2019         | 793919 F         | LUTOX 3.54 mg            | /ml JARABE , 1 frasco | de 120 ml                          | 0 1 1         |                   | 1      |
|                                                                                                    | TSI 002 A  | oortació 10%, lindar 19€  |                  | Especialitats            |                       |                                    | Lectura de da | atos              | _      |

· Fes clic <u>aquí</u> per **consultar el videotutorial**.

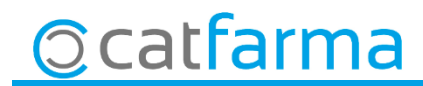

divendres, 8 novembre de 2019

# Bon Treball

**SEMPRE AL TEU SERVEI** 

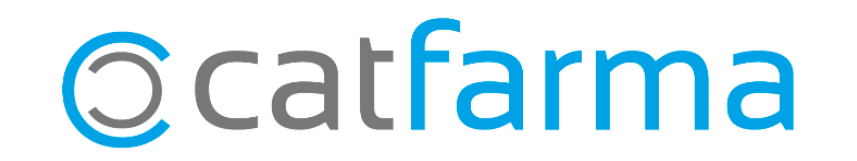